# BRUKERMANUAL

# Boligalarm EL 3000

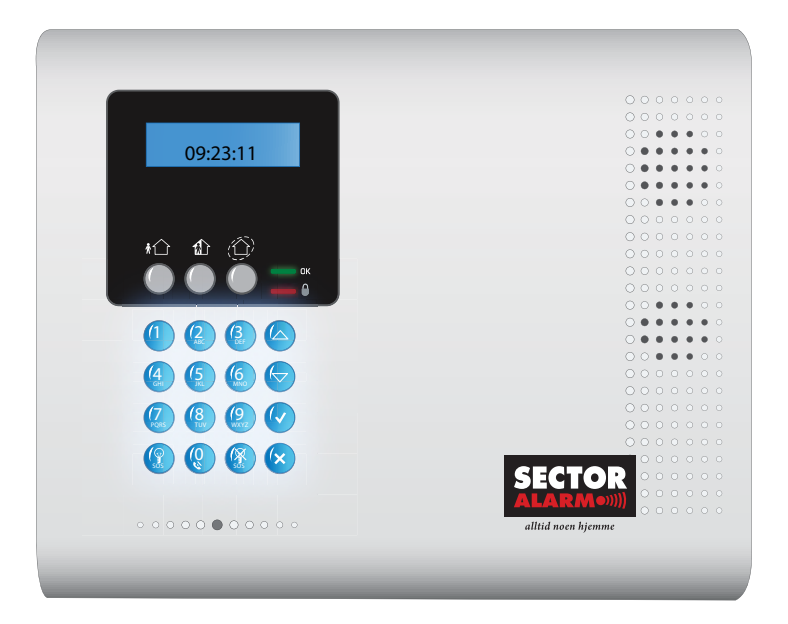

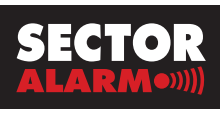

alltid noen hjemme

## INNHOLD

|    | HURTIG GUIDE                                                                                                    |
|----|----------------------------------------------------------------------------------------------------|
| Ι. | BRUKERVEILEDNING4I.1:Tastatur på sentralenheten4I.2: Fjernkontroller5I.3:Trådløst betjeningspanel5                                                                                                    |
| 2. | AKTIVERING OG DEAKTIVERING62.1:Aktivering av systemet62.2: Deaktivering av systemet72.3: Systemstatus72.4:Aktiveringstone8                                                                                         |
| 3. | PANIKKALARM OG BRANNALARM83.1: Panikkalarm83.2: Brannalarm9                                                                                                    |
| 4. | MENYVALGFUNKSJONER104.1: Menyoversikt104.2: Navigering i menyen124.3: Avbryt rapport134.4: Sone forbikobling134.5: Forbikoble alle soner (Innkoble alle)144.6: Brukerkoder154.7: Hendelseslogg184.8: Servicemeny19 |
| 5. | DIVERSE       20         5.1:Test av anlegget       20         5.2:Alarmmerker       20         5.3: Innlevering av nøkler til G4S       20                                                                        |
| 6. | BOLIGALARMENS TILLEGGSUTSTYR                                                                                                    |

| HURTIG GI                                                                                                    | JIDE                                                                                                    | EL-3000 iConnect                                                                                                    |
|----------------------------------------------------------------------------------------------------|----------------------------------------------------------------------------------------------------|----------------------------------------------------------------------------------------------------|
| Tast kode for å slå av alarmen.<br>Ring Sector Alarm på 03033 for å<br>kansellere alarmen. Husk kodeord.<br>Ved utløst alarm vil rødt lys blinke.<br>Lyset forsvinner neste gang alarmen<br>slås på. | SLÅ AV ALARMEN<br>Når du åpner inngangsdøren vil<br>alarmen starte innpasseringstiden.<br>Tast kode for å slå av alarmen.<br>VED UTI ØCT ALADM | <ul> <li>SLÅ PÅ ALARMEN</li> <li>Trykk på knappen:</li> <li>Alee alarmen på. Brukes</li> <li>når du forlater huset og ingen</li> <li>skal oppholde seg der.</li> <li>Delvis på. Deler av huset kan</li> <li>være sikret mens du oppholder<br/>innstilling å bruke om natten.</li> <li>Skallsikring. Alarm som<br/>sikrer dører og vinduer er<br/>aktivert, du kan bevege deg<br/>fritt inne i boligen.</li> <li>Når alarmen er aktivert gir den<br/>fra seg en talebeskjed og tekst<br/>i displayet. Etter 45 sekunder<br/>bekreftes det at alarmen er aktiv<br/>med en talebeskjed og tekst i<br/>displayet.</li> </ul>                                                                                                    |
| For opptak av melding<br>tast først lægg så (**)<br>For avspilling av melding<br>tast først lægg så (*)                                                                                              | SPILL INN EN BESKJED<br>Du kan spille inn en talebeskjed til<br>de som kommer først hjem.                                                      | MENYVA<br>PROGRA<br>Se bruker<br>PROGRA<br>Se bruker<br>PANELE<br>GRØNNI<br>PANELE<br>Se truker<br>PANELE<br>GRØNNI<br>PANELE<br>Se bruker<br>PANELE<br>Se bruker<br>Se bruker<br>Se bruker<br>Se bruk |
|                                                                                                    | Husk å ringe for kar<br>Tlf 03033. Husk å oj<br>Ved behov for service                                                                          | ALG/<br>AMMERING<br>rmanual.<br>TS RØDE OG<br>E LYS<br>e ar hurtig rødt etter<br>alarm er slått på.<br>er andt etter<br>it alarm.<br>r ikke når alarmen er<br>av eller har vært aktiv<br>r enn 2 minutter.<br>r grønt når strøm-<br>sel og batteri er ok.<br>sel og batteri er ok.<br>ser grønt ved problem<br>strømtilførsel eller<br>eri.                                                                                                    |
| SECTOR<br>ALARMONN<br>allid norn ligemme                                                                                                    | rsellering av alarmen<br>opgi KODEORDET<br>ring tlf 03033                                                                                      | NØDKNAPPER PÅ<br>BETJENINGSENHETEN<br>Panikkalarm aktiveres ved å<br>trykke på de to tastene samtidig i<br>ca 3 sekunder.<br>Sirene løses ut og panikkalarm<br>sendes. En alarmoperatør<br>vil ringe husstanden. Oppnås ikke<br>kontakt vil en vekter rykke ut.<br>For å stoppe sirene taster du<br>din personlige kode.<br>Brannalarm aktiveres ved å<br>trykke på 1 å 3 tastene samtidig<br>i ca 3 sekunder.<br>For å stoppe sirene taster du din<br>personlige kode.                                                                                                    |

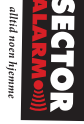

## **1.BRUKERVEILEDNING**

### 1.1:Tastatur på sentralenheten

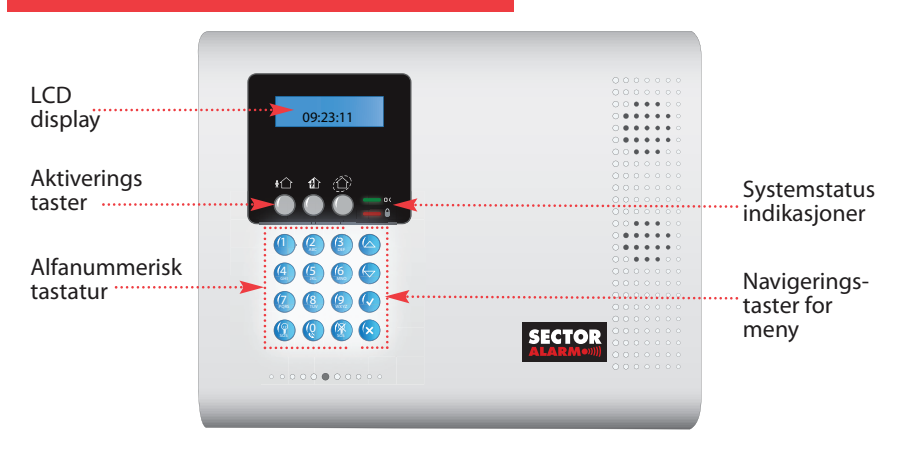

#### Aktiveringstaster

Tre aktiveringstaster: Full-, delvis- og skallsikring.

#### Systemstatus indikasjoner

| OK lyser fas   | lyser fast når både 230V- og batterispenning er tilkoblet alarmsystemet.      |  |  |
|----------------|-------------------------------------------------------------------------------|--|--|
| Hvis OK LED:   | Det betyr:                                                                    |  |  |
| På             | 230V og Nødstrømsbatteri OK                                                   |  |  |
| Av             | 230V og Nødstrømsbatteri frakoblet                                            |  |  |
| Blinker sakte  | Nødstrømsbatteri har for lav spenning eller batter feil fra en av detektorene |  |  |
| Blinker hurtig | Strømbrudd eller 230V frakoblet                                               |  |  |

| Lyser n         | Lyser når alarmen er aktivert. Slukker etter ca 2 min.                                                                                                    |  |  |  |  |
|-----------------|----------------------------------------------------------------------------------------------------|--|--|--|--|
| Hvis "lås" LED: | Det betyr:                                                                                                    |  |  |  |  |
| På              | Alarmen er aktivert                                                                                                    |  |  |  |  |
| Av              | Alarmen er deaktivert                                                                                                    |  |  |  |  |
| Blinker         | Utløst alarm. Indikasjonen slukker hvis man aktiverer systemet, eller man går<br>inn i hovedmenyen med Masterkoden og sjekker hendelsen ved å se i loggen.<br>Se pkt. 4.4 |  |  |  |  |

#### Feilindikator

Dersom systemet oppdager en feil, vises "System Feil" på displayet. For ådentifisere feilen, bla igjennom en liste ved å trykk ive ved å bla igjennom listen skrus også eventuelle feilvarslingslyder av (dersom disse er skrudd på ved programmeringen av systemet). Når feilen er rettet fjernes det fra listen.

Ved spørsmål om feilmelding, ta kontakt med Sector Alarm på tlf 03033

### 1.2: Fjernkontroller

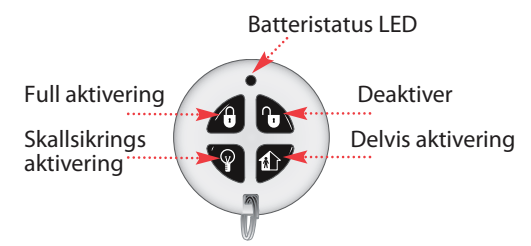

#### Aktiveringstaster

Tre aktiveringstaster er tilgjengelige: Full (hele alarmen på), delvis og skallsikring. Disse tastene brukes til å aktivere en av de tre innstillingene.

#### Deaktivering

Du kan deaktivere alarmen ved hjelp av deaktiveringstasten. Du må imidlertid huske at inngangsdøren må være åpnet før dette kan skje. Dette gjelder bare når full aktivering er tilkoblet.

Batteristatus LED Hver gang en tast trykkes, lyser varsellampen. Når batteriene må byttes vil den røde batterivarsellampen lyse fast.

### 1.3:Trådløst betjeningspanel

Aktiveringstaster

Det er tre aktiveringstaster: Full, delvis og skallsikring. Trådløst betjeningspanel gir ikke lyd eller status. Lyd og status høres/vises på sentralenheten. Tastaturet brukes for inntasting av brukerkode ved deaktivering av alarmen og ved utløst alarm for å stoppe sirenen.

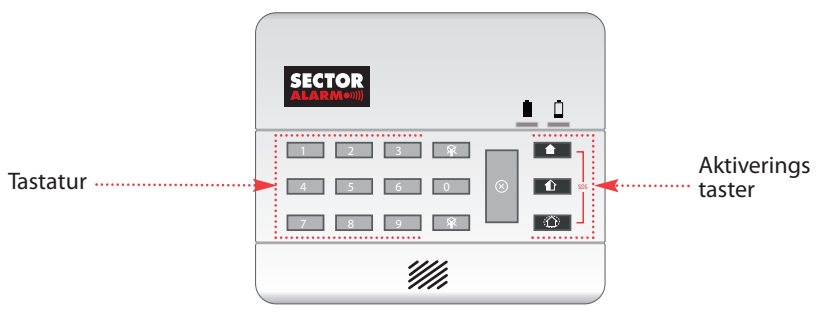

## 2. AKTIVERING OG DEAKTIVERING

Når systemet er aktivert overvåker det alle soner som er innkoblet og som har en detektor. Hvis en detektor oppdager en inntrenging gir det en alarm til systemet.

Røyk- og vanndetektorene er alltid aktiverte uavhengig av systemets status.

### 2.1:Aktivering av systemet

Det er tre tilgjengelige aktiveringsmetoder: Full, delvis og skallsikring. Aktiveringsmetodene må være programmert til de ulike soner ved installasjon.

#### **Full aktivering**

Full aktivering aktiverer hele systemet. Denne metoden brukes når du skal forlate hjemmet og la hele boligen være tom.

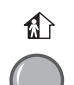

\*1

#### **Delvis aktivering (nattstilling)**

Denne metoden gir deg muligheten til å aktivere systemet for deler av boligen samtidig som du kan oppholde deg i andre deler av boligen. Innstilling av disse soner gjøres ved montering.

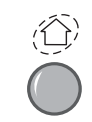

#### Skallsikringaktivering

Skallsikringaktivering lar deg aktivere skallsikringssonene (vinduer og dører) samtidig som du kan bevege deg fritt innenfor det beskyttede området. Hvilke som inngår, programmeres ved montering.

Sjekk alltid at alle dører og vinduer er stengt før du aktiverer systemet.

#### Aktivering ved hjelp av tastene på sentralenhet eller trådløst betjeningspanel

 Trykk på en av de tre aktiveringstastene; nedtelling av utgangstiden vil nå begynne. Når nedtellingen er over er systemet aktivert. En stemme i sentralenheten vil fortelle at alarmen er aktivert. Utgangstiden for delvis og skallsikring er kort, ca 10 sekunder.

### Aktivering ved hjelp av fjernkontroll

For å aktivere systemet ved hjelp av fjernkontrollen:

• Trykk på den tilhørende tasten på fjernkontrollen (les 1.2: Fjernkontroller); nedtelling av utgangstid vil nå begynne. Når nedtellingen er over er systemet aktivert. En stemme i sentralenheten vil fortelle at alarmen er aktivert.

### 2.2: Deaktivering av systemet

Når du kommer hjem vil nedtellingen av inngangstiden begynne. For å unngå at en alarm utløses må du deaktivere systemet innen nedtellingen er over (standard er 30 sekunders inngangstid). En stemme på sentralenheten vil fortelle at alarmen er deaktivert

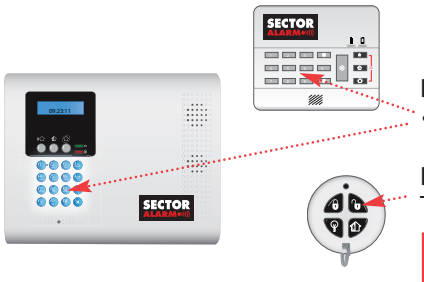

Deaktivering ved hjelp av et tastatur: • Tast inn din brukerkode.

Deaktivering ved hjelp av fjernkontrollen: Trykk inn deaktiveringstasten.

09:23:11

(B) (D) (V)

10 🚯 🙆

Inngangsdør må åpnes når full aktivering er tilkoblet.

### 2.3: Systemstatus

Systemets status vises bare på sentralenheten.

Tabellene under forklarer de forskjellige beskjedene som vises på LCD displayet.

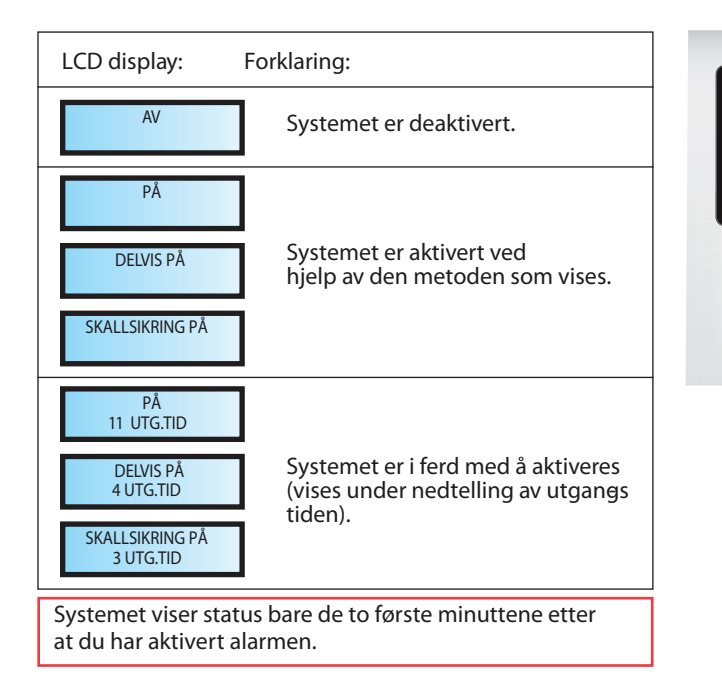

### 2.4: Aktiveringstone

Aktiveringstoner er de lydene som systemet spiller av under nedtelling av inngangs- og utgangstiden og når systemet aktiveres eller deaktiveres.

Aktiveringstoner kan spilles av på den innebygde sirenen i sentralen eller på den eksterne sirenen.

## **3. PANIKKALARM OG BRANNALARM**

Dersom det inntreffer en nødsituasjon kan du aktivere panikkalarmen og brannalarmen på betjeningspanelene.

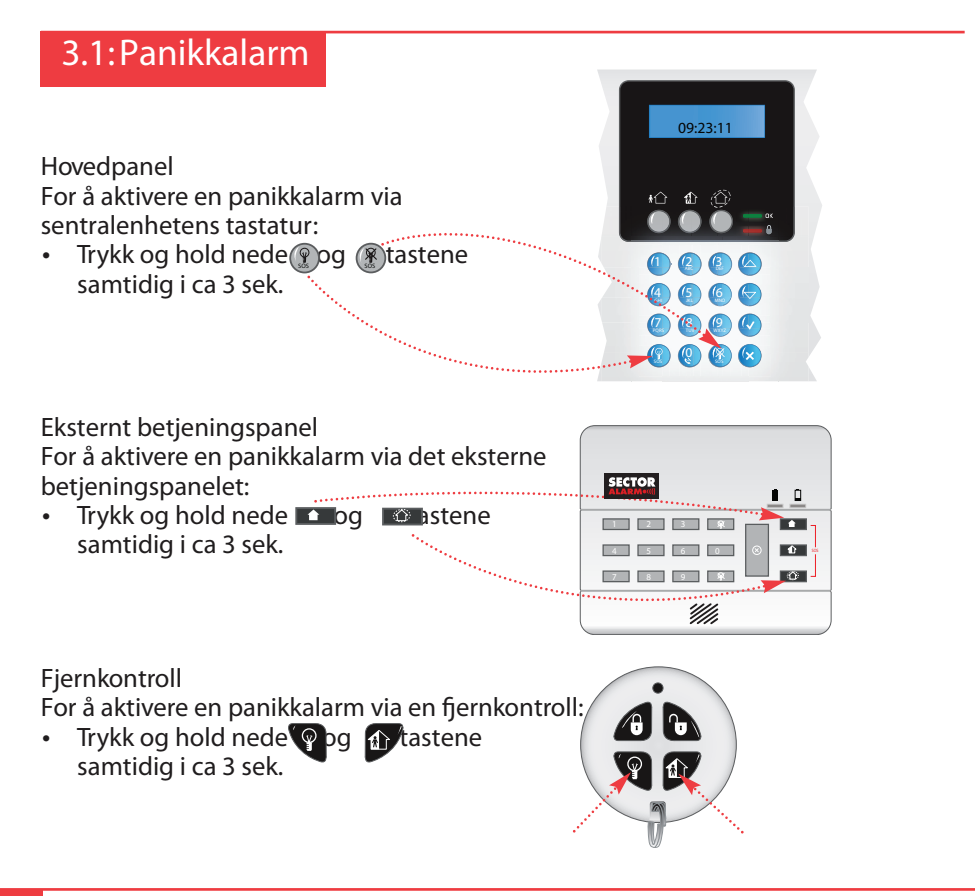

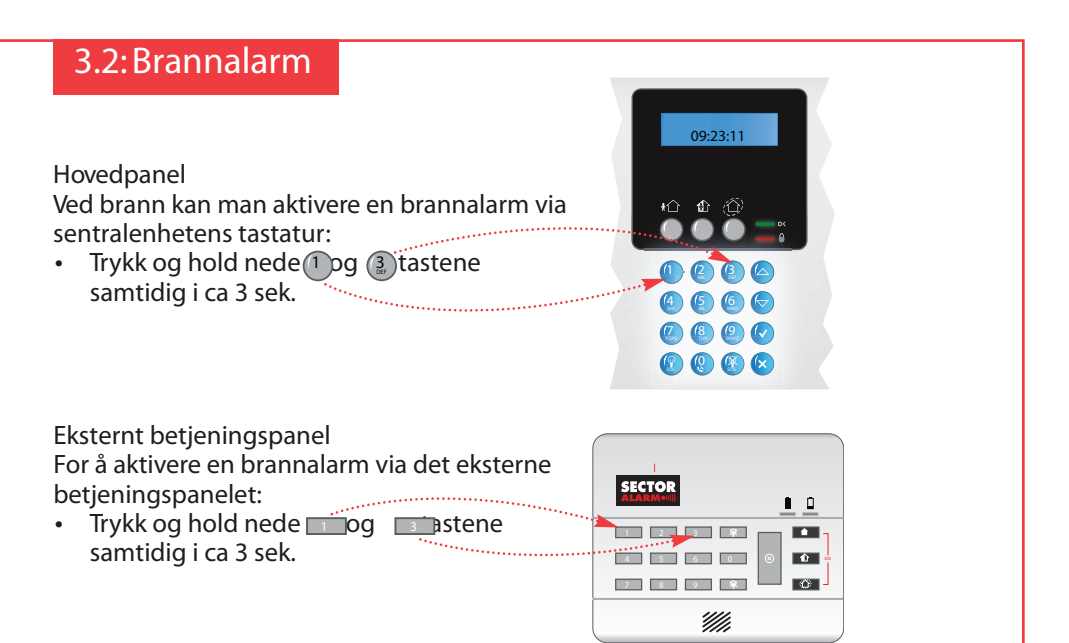

## 4. MENYVALGFUNKSJONER

I tillegg til de grunnleggende funksjonene som er beskrevet i foregående kapitler, har du også tilgang til andre funksjoner via menyen. Dette kapittelet beskriver disse funksjonene og hvordan du navigerer i menyen.

### 4.1:Menyoversikt

For menyvalg, tast og tast din personlige brukerkode eller masterkode. Bla i menyen med disse tasten log velg menypunkt med denne taster. Avslutt menyen med denne taster.

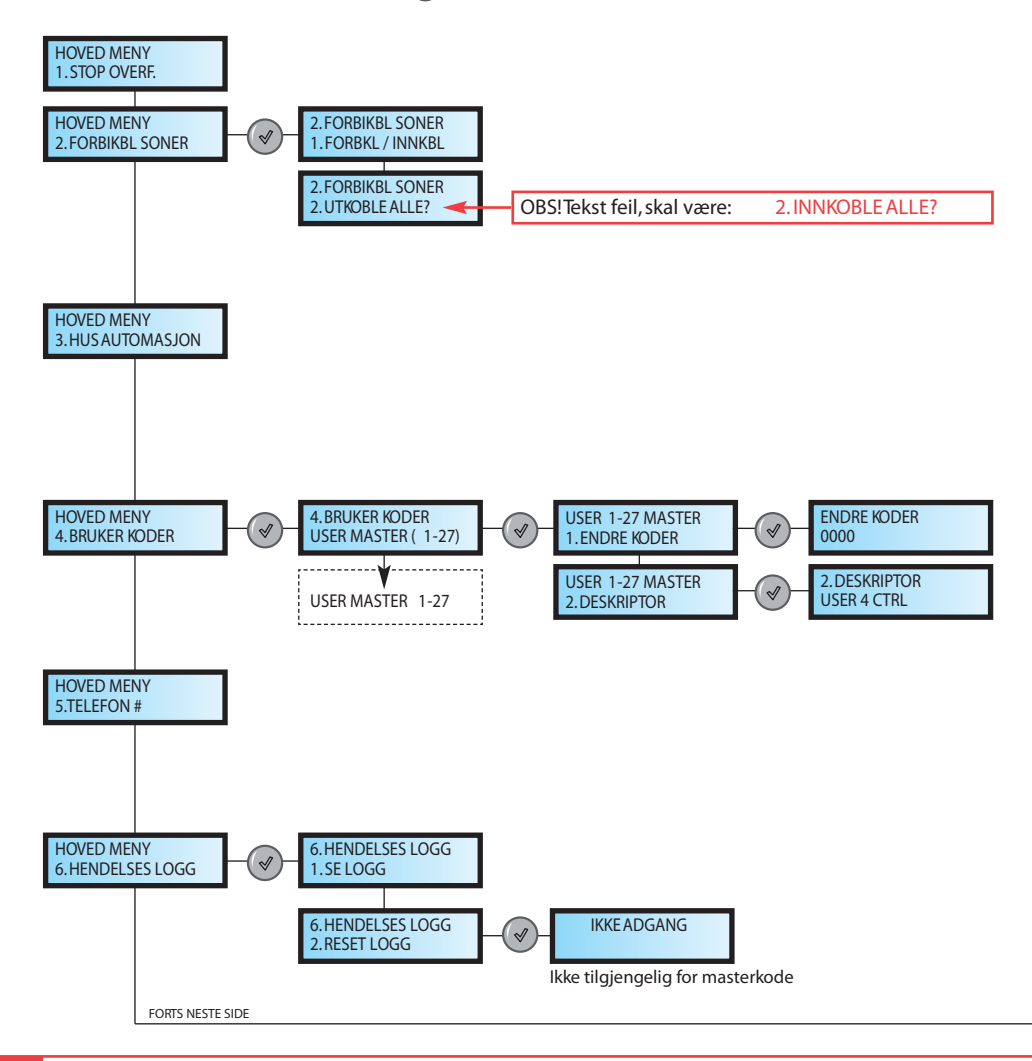

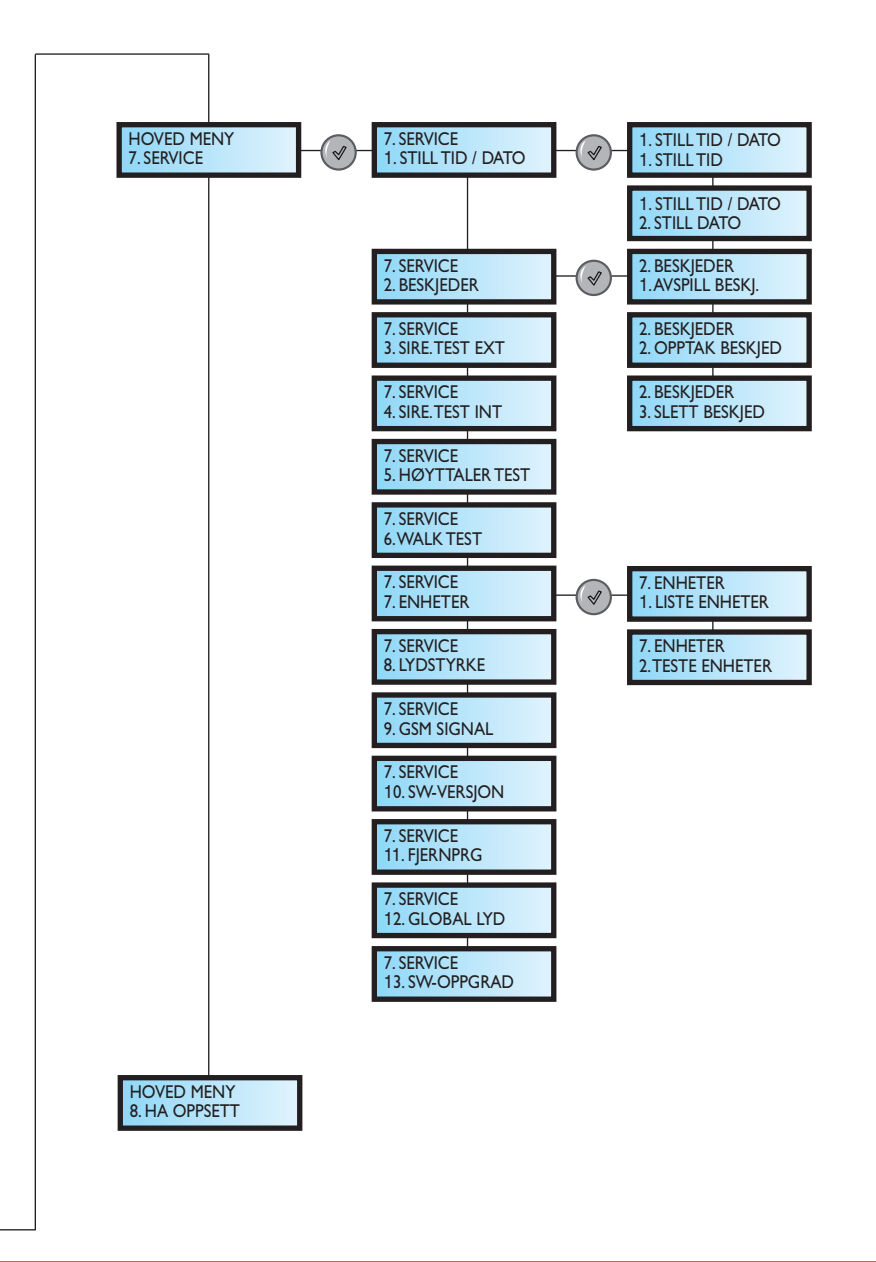

### 4.2: Navigering i menyen

Ved hjelp av tastaturet på sentralenheten kan du navigere gjennom menyene ved hjelp av meny navigeringstastene  $\bigcirc \bigtriangledown \bigcirc$  og ta enkle ja/nei avgjørelser ved hjelp av  $\bigcirc$  og (x) tastene.

Tilgjengeligheten av menypunkter avhenger av brukerkoden du tastet for å komme inn i menymodus. Masterkode, i motsetning til brukerkode, gir deg tilgang til å endre noe av oppsettet i boligalarmen (se pkt. 4.6 masterkode). Noen menypunkter er kun tilgjengelige med masterkode. Andre menypunkter, f.eks. systemprogrammering, er kun tilgjengelig for G4S.

Dette eksemplet beskriver fremgangsmåten for å gå gjennom hendelsesloggen (kun tilgjenglig for masterkode).

- 1. Trykk for å gå inn i meny modus.
- 2. Displayet viser: TAST KODE.
- 3. Tast inn masterkoden; Displayet viser: 1. STOP OVERF.
- 4. Trykk til 6. HENDELSES LOGG vises i displayet.
- Trykk for å gå til hendelsesloggmenyen; Displayet viser: 1. SE LOGG.
- 6. Trykk for å velge den funksjonen som vises.
- 7. Trykk for å bla i loggen

Ved å trykke provinske til forrige menynivå. Trykk inntill du er ute av menymodus.

Menymodus avsluttes automatisk to minutter etter siste tastetrykk.

### 4.3: Avbryt rapport

Denne funksjonen gir deg muligheten til å hindre systemet fra å rapportere en utløst alarm.

### For å avbryte rapport:

- 1. Trykk () for å gå inn i meny modus.
- 2. Displayet viser: TAST KODE.
- 3. Tast inn brukerkoden; Displayet viser: 1. STOP OVERF.; alle forestående beskjeder til alarmstasjonen avbrytes.

Ved å trykke® føres du tilbake til forrige menynivå. For å gå ut av menymodus trykk ® inntil du er ute

### 4.4: Sone forbikobling/innkobling

Når en sone forbikobles vil detektorene i den sonen av systemet ikke gi alarm.

For å forbikoble/innkoble en sone:

- 1. Trykk of for å gå inn i meny modus.
- 2. Displayet viser: TAST KODE.
- 3. Tast inn brukerkoden; Displayet viser: 1. STOP OVERF.
- 4. Trykk 🗢 til 2. FORBIKBL SONER vises i displayet.
- 5. Trykk ( til 1. FORBIKBL/INNKBL vises i displayet.
- 6. Trykk () og velg sone ved hjelp av piltastene
- 7. Velg status (FORBIKOBLET/INNKOBLET) ved å trykke
- 7. Trykk adisplayet viser; LAGRE ENDRINGER OK?
- 8. Trykk for å bekrefte endring av status.

Alle soner vil automatisk bli innkoblet når systemet deaktiveres. En røykdetektor kan ikke forbikobles

### 4.5: Innkoble alle soner

For å innkoble alle soner:

- 1. Trykk () for å gå inn i meny modus.
- 2. Displayet viser: TAST KODE.
- 3. Tast inn brukerkoden; Displayet viser: 1. STOP OVERF.
- 4. Trykk vises i displayet.
- 5. Trykk 🕢 til 1. FORBIKBL/INNKBL vises i displayet.
- 6. Trykk 🗇 displayet viser UTKOBLE ALLE OBS! Tekst feil, skal være: 2. INNKBL ALLE?
- 7. Trykk 🕢 displayet viser 2. UTKOBLE ALLE OK? Tekst feil, skal være: 2. INNKBL ALLE?
- 8. Trykk 🕢 for å bekrefte endring av status.
- 9. Trykk 🛞 inntil du er ute av menymodus

Alle soner vil automatisk bli innkoblet når systemet deaktiveres. En røykdetektor kan ikke forbikobles

### 4.6: Brukerkoder

Systemet støtter en mengde individuelle brukerkoder. Hver av disse kodene er på fire tegn. De fleste funksjonene i systemet krever at du taster inn en gyldig brukerkode.

Mulighetene til å utøve en funksjon i systemet defineres av din brukerkode og hvilket tilgangsnivå den har. Disse tilgangsnivåene er forhåndsdefinert for hver kode, som beskrevet under.

#### Kode 1: Masterkode

Masterkode er den koden som har høyest tilgangsnivå. Med denne koden kan du endre alle andre brukerkoder. I tillegg gir den tilgang til hendelseslogg og servicemeny.

#### Kodene 2-19: Spesielle brukerkoder

Skal ikke brukes av kunde, forbeholdt Sector Alarm. Må ikke endres!

#### Kodene 20-25: Brukerkoder

Kan brukes for å aktivere/deaktivere alarmen.Ved utløst alarm som blir kansellert med riktig brukerkode sendes melding til alarmstasjon.

#### Kodene 26-27: Begrensede koder

En begrenset kodegir deg muligheten til å gi ut en kode som er gyldig en dag. Denne koden utløper automatisk 24 timer etter at den er programmert. (Håndverkerkode)

#### **Endring av brukerkoder**

Dette er en funksjon som bare er tilgjengelig for masterkode. Hold alle koder konfidensielle for å opprettholde et høyt sikkerhetsnivå.

For å endre en brukerkode:

- 1. Trykk of for å gå inn i meny modus.
- 2. Displayet viser: TAST KODE.
- Tast inn masterkode; Displayet viser: 1. STOP OVERF. Trykk Til 4. BRUKER KODER vises i displayet.
- 4. Trykk () displayet viser USER 1 MASTER
- Velg den koden du vil endre; med stil kode 20-25 = brukerkoder. Eller skriv inn bruker nr. eks 21
- 6. Trykk displayet viser 1. ENDRE KODER
- 7. Trykk displayet viser ENDRE KODE; de fire tegnene i koden vil vises, med markøren blinkende på det første tegnet.
- 8. Tast inn ny brukerkode.
- 9. Trykk (); den nye koden lagres.
- 10. For å gå ut av menyen, trykk (🛛 (3 ganger)

Hvis du endrer til en kode som er identisk med en eksisterende brukerkode, vil panelet spille av en feiltone og den nye koden vil ikke aksepteres. 0000 er ikke en gyldig brukerkode fordi denne brukes for å slette en brukerkode.

#### Slette brukerkoder

Som et ekstra sikkerhetstiltak, slett koder som ikke er i bruk.

For å slette en brukerkode:

- 1. Trykk of for å gå inn i meny modus.
- 2. Displayet viser: TAST KODE.
- Tast inn masterkode; Displayet viser: 1. STOP OVERF. Trykk viser i displayet.
- 4. Trykk displayet viser USER 1 MASTER
- Velg den koden du vil slette; Evnt blad med Stil den brukerkoden du skal slette (20-25).
- 6. Trykk 🕢 displayet viser 1. ENDRE KODER
- 7. Displayet viser ENDRE KODER; de fire tegnene i koden vises, med markøren blinkende på det første tegnet.
- 8. Tast inn 0000.
- 9. Trykk (); koden er nå slettet.
- 10. For å gå ut av menyen, trykk 🛛 3 ganger.

Masterkode kan ikke slettes.

#### Navn på kodebruker

Ved hjelp av det alfanummeriske tastaturet på sentralenheten kan du legge inn eller endre navn på kodebruker.

For å legge inn tekst, trykk en tast gjentatte ganger for å bla gjennom alle tegn som vises på denne tasten. For eksempel, trykk for å skrive henholdsvis M, N, O eller 6.

Du kan også bruke 1 og 0 tastene for å legge inn symboler. Når du har lagt inn et tegn vil markøren automatisk flytte seg til neste tegn.

For å endre brukerkodebeskrivelser:

- 1. Trykk () for å gå inn i meny modus.
- 2. Displayet viser: TAST KODE.
- Tast inn masterkode; Displayet viser: 1. STOP OVERF. Trykk Til 4. BRUKER KODER vises i displayet.
- 4. Trykk displayet viser USER 1 MASTER
- 5. Velg den koden du vil legge til eller endre navn på ved å bla med  $\bigtriangledown$ .
- 6. Trykk 🕢 for å velge brukeren. Displayet viser 1. ENDRE KODER
- 7. Trykk display viser 2. DESKRIPTOR
- 9. Endre beskrivelsen ved hjelp av det alfanummeriske tastaturet.
- 10. Trykk Inår du er ferdig med endringen.
- II. For å gå ut av menyen, trykk 🛛 3 ganger.

Ved endring av beskrivelse, bruk denne tasten til å få mellomrom.

Bruk denne tasten til å slette gjeldende tegn.

### 4.7: Hendelseslogg

Hendelsesloggen registrerer alt som har skjedd i boligalarmen. Når loggen er full blir de eldste hendelsene automatisk slettet og erstattet av nye hendelser.

Dette eksemplet beskriver fremgangsmåten for å gå gjennom hendelsesloggen (kun tilgjengelig for masterkode).

- 1. Trykk for å gå inn i meny modus.
- 2. Displayet viser: TAST KODE.
- 3. Tast inn masterkoden; Displayet viser: 1. STOP OVERF.
- 4. Trykk til 6. HENDELSES LOGG vises i displayet.
- Trykk for å gå til hendelsesloggmenyen; Displayet viser: 1. SE LOGG.
- 6. Trykk for å velge den funksjonen som vises.
- 7. Trykk for å bla i loggen

Ved å trykke 🛞 føres du tilbake til forrige menynivå.

Menymodus avsluttes automatisk to minutter etter siste tastetrykk.

Hendelsesloggen viser følgende informasjon:

- Hendelsen en kort beskrivelse av hendelsen som har inntruffet.
- Sone beskrivelse hvor hendelsen fant sted.
- Tid/dato nøyaktig klokkeslett og dato for når hendelsen inntraff.
- Rapportdetaljer ett tegn som viser om hendelsen ble rapportert til alarmstajonen. De mulige variantene er: R: Rapport sent, F: Rapport feilet eller N: Ikke rapportert

 Reset etter en alarm.
 Hvis det er utløst en alarm, vil rødt lys blinke. Når du blar i hendelsesloggen vil rødt lys slokke.
 Du kan også slukke den røde lampen etter en alarm ved å aktivere/deaktivere alarmanlegget.

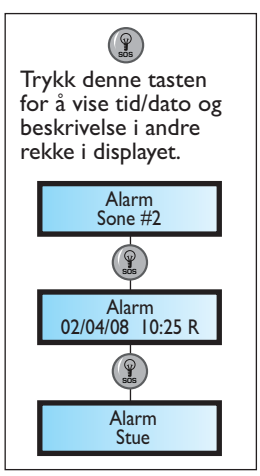

Eksemplet over viser en hendelseslogg for en alarm i stue (R) (sone 2), 2 april 2008. Alarmen er rapportert til alarmstasjon.

### 4.8: Servicemeny

Servicemenyen inkluderer funksjoner som gjør deg i stand til å teste systemet ditt. Du kan få tilgang til servicemenyen ved å bruke Masterkode.

#### Stille inn tid og dato

For å stille inn tid:

- 1. Trykk for å gå inn i meny modus.
- 2. Displayet viser: TAST KODE.
- 3. Tast inn masterkoden; Displayet viser: 1. STOP OVERF.
- 4. Trykk til 7. SERVICE vises i displayet.
- 5. Trykk displayet viser 1. STILL TID/DATO.
- 6. Trykk displayet viser 1. STILL TID.
- 8. Tast inn gjeldende tid. Bekreft med 🕜 displayet viser STILL DATO.
- 9. Markøren blinker på det første tegnet. Du kan flytte markøren med マ 🛆
- 10. Tast inn gjeldende dato. Bekreft med 🕢
- II. Når ferdig, trykk 🔊 til du er ute av menymodus.

### Spill inn en Beskjed

Du kan spille inn en talebeskjed til de som kommer først hjem.

- 1. For opptak av melding tast først 🛆 og så 🛞
- 2. Displayet viser: START OPPTAK.
- 3. Trykk for å starte opptak (maks 20 sekunder)
- 4. Trykk () for å avbryte opptak
- 5. Displayet viser: OPPTATT BESKJED AVSPILLES.
- 6. Trykk for å bekrefte opptak.
- 7. Når melding er ferdig innspilt og bekreftet vil displayet vise BESKJED VENTER.

### Spill av en Beskjed

For avspilling av melding tast først 🛆 og så 🕢.

## 5. DIVERSE

### 5.1:Test av anlegget

Alarmanlegget bør testes regelmessig, og det anbefales at man utløser alarm fra alle detektorene som er tilkoblet minst en gang pr.år

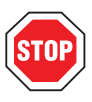

Husk å ringe alarmstasjon før du tester. Tlf:03033 og oppgi kodeord

Når testen er ferdig ringer man på nytt til alarmstasjon og sjekker at de har mottatt alarmene.

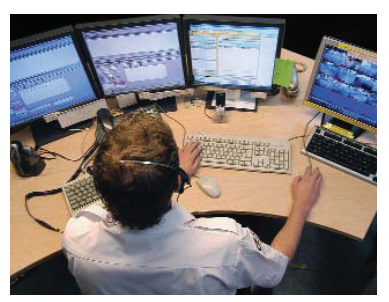

### 5.2:Alarmmerker

Sector Alarm besørger merking av ditt hus. Merkene bør plasseres på vinduer og dører slik at man tydelig kan se at huset er sikret med alarm.

Alarmmerkene har trykk på begge sider slik at de kan festes på innsiden av vindusruter.

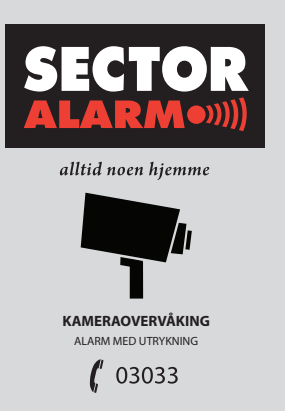

MERKET ER SECTOR ALARMS EIENDON

### 5.3: Innlevering av nøkler

Påse at du leverer nøkler til oss slik at vekter kan kontrollere boligen innvendig ved utløst alarm

Hvis du skifter eller monterer nye låser i boligen, påse at Sector mottar nye nøkler. Nøkler sendes til: Sector Alarm, Pb 113 Grefsen 0409 OSLO.

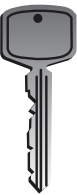

## 6.BOLIGALARMENSTILLEGGSUTSTYR

Boligalarmen består av en sentralenhet med tastatur, display og sirene, forskjellige detektorer og valgfrie enheter. Denne seksjonen forklarer hver av disse komponentene.

| RELITOR | Sentralenheten<br>Sentralenheten er hjernen i systemet. Den kommuniserer med alle<br>enhetene som er tilkoblet systemet. Eksempel: Ved et innbrudd<br>sender en detektor et signal til sentralenheten som forteller at den<br>har observert bevegelse i boligen. Når sentralenheten får dette<br>signalet alarmeres alarmstasjonen og sirenen aktiveres. |
|---------|----------------------------------------------------------------------------------------------------|
|         | Bevegelsesdetektorer<br>Varsler sentralenheten når det har oppstått et brudd på<br>sikkerheten. De er i stand til å oppdage en inntrenger som<br>beveger seg innenfor detektorens synsfelt.                                                                                                    |
|         | Magnetkontakter<br>Magnetiske kontakter beskytter dører og vinduer.                                                                                                    |
|         | Røykdetektor<br>Røykdetektoren gir varsel om branntilløp.<br>Detektoren fungerer også som en frittstående røydetektor med<br>sirene.                                                                                                    |
|         | Fjernkontroll<br>Fjernkontrollene er håndholdte sendere som brukes til å betjene<br>systemet. Med fjernkontrollen kan du aktivere eller deaktivere<br>boligalarmen. Den har også panikkalarmknapper.                                                                                                    |
|         | Betjeningspanel<br>Med betjeningspanelet kan du aktivere systemet når du forlater<br>hjemmet ogdeaktivere det når du kommer hjem igjen. Det vises<br>også status for spennings- og batteritilførsel til alarmpanelet. Den<br>har også knapper for panikkalarm og brannalarm.                                                                             |

Versjon 1.0. 23

For å teste alarmen eller ved kansellering av en utløst alarm, ring vår alarmstasjon: Telefon: 03033

For teknisk service eller for bestilling av ekstrakomponenter ring: 03033

Man-tors 08.00-19.00 Fre: 08.00-16.00

Døgnbemannet FG-godkjent alarmsentral www.sectoralarm.no

VIKTIGETLF NR: AMBULANSE 113 BRANN 110 POLITI 112

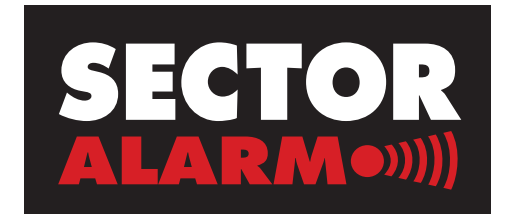